## UNITED STATES DEPARTMENT OF AGRICULTURE

Farm Service Agency Washington, DC 20250

General Program Administration 1-FLP (Revision 1)

Amendment 148

Approved by: Deputy Administrator, Farm Loan Programs

prus 7.

#### **Amendment Transmittal**

#### A Reason for Amendment

Subparagraph 4 D has been amended to update PDEED contacts.

Subparagraph 5 B has been amended to update NFAOC Direct Loan Servicing contacts.

Subparagraph 23 F has been amended for clarification and to reflect that SED may redelegate approval of serial restructuring.

Subparagraph 29 E has been removed because special apple loan program and emergency loans for seed producers are no longer being issued.

Subparagraph 54 B has been amended to update the websites for obtaining assistance.

Subparagraph 143 F has been amended to update the reference for 32-AS and File Maintenance and Disposition Manual.

Exhibit 5 has been amended to include the date FSA-2123 was made obsolete.

Exhibit 14 has been amended to update the website for accessing the user guide.

Exhibit 15 has been amended as follows, subparagraph:

- A 2 a to update guidance on completing FSA-13-A
- A 2 b to update options available for accessing FBP training modules
- D 1 to update uses for post-close balance sheet
- J 11 to clarify sources of information for the Security Agreement.

Exhibit 18 has been amended as follows subparagraph:

- A 1 to update the date last modified for the No Decision Report and Rejected Application Report
- A 4 to update the date last modified for Open Activities Report

### Amendment Transmittal (Continued)

# A Reason for Amendment (Continued)

- A 5 to:
  - update the date last modified for the Direct Application Report FSFL
  - add:
    - the FSFL Condensed Report
    - FSFL Congressional District Report
    - FSFA Original Report
- A 6 to add:
  - FSFL Outstanding Report
  - FSFL Repayment Report
- A 8 to :
  - add Historical Reduce First Year Delinquency Rates on New Loans Goal 1
  - update the date last modified for Lending to Beginning Farmers and Ranchers Goal 4, Lending to Socially Disadvantaged Farmers and Ranchers Goal 5, Reduce Average Processing Times for Direct Loans Goal 2, and Reduce First Year Delinquency Rates on New Loans Goal 1 NEW
- A 9 has been added to provide the list of GLS OnDemand Reports.

Exhibit 36, D Part A has been amended as follows:

- subparagraph 1 A to update environmental review requirements
- subparagraph 2 to update environmental review requirements.

| Page Control Chart |                                                  |                                                                                 |  |  |  |
|--------------------|--------------------------------------------------|---------------------------------------------------------------------------------|--|--|--|
| ТС                 | Text                                             | Exhibit                                                                         |  |  |  |
|                    | 1-8.5, 1-8.6<br>1-9. through 1-12                | 1, page 7 (add)<br>5, page 19, 20                                               |  |  |  |
|                    | 2-5, 2-6                                         | page 37, 38                                                                     |  |  |  |
|                    | 2-21 (remove)<br>3-41 through 3-52<br>6-21, 6-22 | 15, page 1, 2<br>15, pages 6.5-6.8<br>page 7, 8<br>page 39, 40<br>page 45, 46   |  |  |  |
|                    |                                                  | page 111, 112<br>18, pages 3-6<br>pages 15-18<br>pages 21-30<br>36, page 27, 28 |  |  |  |
|                    |                                                  | Page 31, 32                                                                     |  |  |  |

# **D PDEED** Contacts

The following provides names, address, and telephone and FAX numbers for PDEED.

| For USPS delivery        | For FedEx or UPS delivery |
|--------------------------|---------------------------|
| USDA FSA DAFI P PDFFD    | USDA ESA DAFL P PDFED     |
| STOP 0521                | ROOM 3622 SOUTH BUILDING  |
| 1400 INDEPENDENCE AVE SW | 1400 INDEPENDENCE AVE SW  |
| WASHINGTON DC 20250-0521 | WASHINGTON DC 20250-0521  |

**Note:** County Offices shall address questions to the State Office. State Offices shall contact the National Office as needed.

|                        | PDEED FAX Number 202-69 | 90-3573                                                                                |  |  |  |  |
|------------------------|-------------------------|----------------------------------------------------------------------------------------|--|--|--|--|
| Office of the Director |                         |                                                                                        |  |  |  |  |
| Name Title Phone N     |                         | Phone Number/Address                                                                   |  |  |  |  |
| Courtney Dixon         | Director                | 202-720-1360                                                                           |  |  |  |  |
| * * *                  | * * *                   | * * *                                                                                  |  |  |  |  |
| Thomas Dobbin          | Chief Appraiser         | 208-378-5671                                                                           |  |  |  |  |
| Linda Baldwin          | Program Analyst         | 202-720-5489                                                                           |  |  |  |  |
| Lorraine Campbell      | Senior Writer/Editor    | 202-690-2850                                                                           |  |  |  |  |
| Niki Chavez            | Senior Loan Officer     | 202-690-6129                                                                           |  |  |  |  |
| Robert Fleming         | *LRA-Southeast*         | 803-696-3410                                                                           |  |  |  |  |
|                        | States covered:         | Manning-Clarendon USDA<br>Service Center                                               |  |  |  |  |
|                        | AL, AR, FL/VI, GA, LA,  | 7 W Rigby St.                                                                          |  |  |  |  |
|                        | MS, NC, PR, SC, and TN  | Manning SC 29102                                                                       |  |  |  |  |
| Pixie Greer            | Senior Loan Officer     | 202-720-1652                                                                           |  |  |  |  |
| Jennifer Haley         | Program Analyst         | 202-720-9898                                                                           |  |  |  |  |
| Donald Howard          | LRA-West                | 503-404-1123                                                                           |  |  |  |  |
|                        | States covered:         | Oregon FSA State Office<br>7620 SW Mohawk                                              |  |  |  |  |
|                        | AK, AZ, CA, CO, ID, KS, | Tualatin, Oregon 97062                                                                 |  |  |  |  |
|                        | HI-Guam, MT, ND, NE,    |                                                                                        |  |  |  |  |
|                        | NM, NV, OK, OR, SD, TX, |                                                                                        |  |  |  |  |
|                        | UT, WA, and WY          |                                                                                        |  |  |  |  |
| *Shwe Htee             | Program Assistant       | 202-690-2549*                                                                          |  |  |  |  |
| Mike Ittel             | LRA-Midwest             | 320-251-7800, Ext. 117                                                                 |  |  |  |  |
|                        | States covered:         | Stearns USDA Service Center<br>110 2nd Street South, Suite 125<br>Waite Park, MN 56387 |  |  |  |  |
|                        | and WI                  |                                                                                        |  |  |  |  |

Par. 4

•

# **D PDEED** Contacts (Continued)

| PDEED FAX Number 202-690-3573 |                         |                                  |  |  |  |
|-------------------------------|-------------------------|----------------------------------|--|--|--|
|                               | Office of the Direct    | or                               |  |  |  |
| Name                          | Title                   | Phone Number/Address             |  |  |  |
| Tracy Jones                   | Agricultural Loan and   | 202-720-6771                     |  |  |  |
|                               | Grants Program          |                                  |  |  |  |
|                               | Specialist              |                                  |  |  |  |
| Kristina Martorano            | Program Analyst         | 202-690-2517                     |  |  |  |
| Dirk Nysveen                  | Senior Loan Officer     | 701-893-2239                     |  |  |  |
| Sheila Oellrich               | Program Analyst         | 202-720-2990                     |  |  |  |
| Marquita Peoples              | Program Analyst         | 202-720-8320                     |  |  |  |
| Chris Tarr                    | LRA-Northeast           | *315-835-6034*                   |  |  |  |
|                               |                         |                                  |  |  |  |
|                               | States covered:         | Seneca Falls USDA Service Center |  |  |  |
|                               |                         | 2041 US Route 20, Suite 1        |  |  |  |
|                               | CT, DE, KY, MA, ME,     | Seneca Falls, NY 13148           |  |  |  |
|                               | MD, NH, NJ, NY, PA, OH, |                                  |  |  |  |
|                               | RI, VA, and WV          |                                  |  |  |  |
| Vernon Tesch                  | RRA-West                | 406-629-3226                     |  |  |  |
|                               |                         | Big Horn USDA Service Center     |  |  |  |
|                               | States covered:         | 724 3rd ST W                     |  |  |  |
|                               |                         | Hardin, MT 59034-1604            |  |  |  |
|                               | AK, AZ, CA, CO, ID, KS, |                                  |  |  |  |
|                               | HI-Guam, MT, ND, NE,    |                                  |  |  |  |
|                               | NM, NV, OK, OR, SD, TX, |                                  |  |  |  |
|                               | UT, WA, and WY          |                                  |  |  |  |
| Gretchen Thomas               | National Office FLP     | 205-553-1733, Ext. 115           |  |  |  |
|                               | Training Coordinator    |                                  |  |  |  |

Notes: Regional Appraiser can refer to a LRA or RRA.

See Exhibit 6 for Regional Appraiser area of responsibility map.

# E LSPMD Contacts

The following provides names, address, and telephone and FAX numbers for LSPMD.

| For USPS delivery        | For FedEx or UPS delivery |
|--------------------------|---------------------------|
| USDA FSA DAFLP LSPMD     | USDA FSA DAFLP LSPMD      |
| STOP 0523                | ROOM 3627 SOUTH BUILDING  |
| 1400 INDEPENDENCE AVE SW | 1400 INDEPENDENCE AVE SW  |
| WASHINGTON DC 20250-0523 | WASHINGTON DC 20250-0523  |

**Note:** County Offices shall address questions to the State Office. State Offices shall contact the National Office as needed.

| Office of the Director                                           |                                                                              |               |  |  |  |  |
|------------------------------------------------------------------|------------------------------------------------------------------------------|---------------|--|--|--|--|
| *Branch I                                                        | FAX Number 202-720-5804<br>* Bronch F mail: DA doweshing? FSA AdmExcention * |               |  |  |  |  |
| Name                                                             | Name         Title         Phone Number                                      |               |  |  |  |  |
| Michael R. Hinton                                                | Director                                                                     | 202-720-1984  |  |  |  |  |
| Craig Nehls                                                      | Deputy Director                                                              | 202-720-1984  |  |  |  |  |
| Michael Cumpton                                                  | Assistant to the Director                                                    | 202-690-4014  |  |  |  |  |
| *Crystal Davis                                                   | Secretary                                                                    | 202-720-1984  |  |  |  |  |
| Catrina Collins-Shultz                                           | Program Support Assistant                                                    | 202-720-4572* |  |  |  |  |
|                                                                  | Direct Loan Servicing Branch                                                 |               |  |  |  |  |
|                                                                  | FAX Number 202-720-5804                                                      |               |  |  |  |  |
| *e-mail SM.FSA.                                                  | *e-mail SM.FSA.DCWa2.AdmException or adminexception@usda.gov                 |               |  |  |  |  |
| e-mail SM.FSA.DCWa2.DirectLoans or fsa-directloans@wdc.usda.gov* |                                                                              |               |  |  |  |  |
| Bruce Mair                                                       | Branch Chief                                                                 | 202-720-1645  |  |  |  |  |
| Jacqueline King                                                  | Program Analyst                                                              | 202-720-2820  |  |  |  |  |
| Theresa Correa                                                   | Senior Loan Officer                                                          | 202-260-9470  |  |  |  |  |
| Richard Cardona-Diaz                                             | Senior Loan Officer                                                          | 202-720-0078  |  |  |  |  |
| Mary Durkin                                                      | Senior Loan Officer                                                          | 202-720-1658  |  |  |  |  |
| Sharilyn Hashimoto                                               | Senior Loan Officer                                                          | 202-720-2743  |  |  |  |  |
| Jonathan (Lee) Nault                                             | Senior Loan Officer                                                          | 202-720-6834  |  |  |  |  |
| Rick Stewart                                                     | Senior Loan Officer                                                          | 202-720-1654  |  |  |  |  |
| * * *                                                            | * * *                                                                        | * * *         |  |  |  |  |
| *Creg Ivison                                                     | Senior Loan Officer                                                          | 202-720-1557  |  |  |  |  |
| Susan (Sue) Eilertson                                            | Program Analyst                                                              | 202 690-9142* |  |  |  |  |

### **E** LSPMD Contacts (Continued)

| Guaranteed Loan Servicing and Inventory Property Management Branch |                         |              |  |  |  |
|--------------------------------------------------------------------|-------------------------|--------------|--|--|--|
|                                                                    | FAX Number 202-720-5804 |              |  |  |  |
| NameTitlePhone Number                                              |                         |              |  |  |  |
| Jeff King                                                          | Branch Chief            | 202-720-1651 |  |  |  |
| Patricia Elzinga                                                   | Senior Loan Officer     | 202-690-1729 |  |  |  |
| Rebecca Minter                                                     | Senior Loan Officer     | 202-690-9200 |  |  |  |
| Theresa Null                                                       | Senior Loan Officer     | 202-720-7862 |  |  |  |
| Cynthia Pawlikowski                                                | Senior Loan Officer     | 202-720-0900 |  |  |  |
| Matthew Richter                                                    | Senior Loan Officer     | 202-720-8768 |  |  |  |
| Megan Everswick                                                    | Loan Officer            | 202-720-7205 |  |  |  |

### 5 NFAOC Contacts

# A NFAOC Contact Information

The following provides name, address, telephone, and FAX numbers for the main points of contact in NFAOC.

**Note:** There are now different contacts for Direct Loan Servicing and Guaranteed Loan Servicing.

### **B** Direct Loan Servicing

The following provides the Direct Loan Servicing address.

| * | - | - |  |
|---|---|---|--|
| * | - | - |  |

| For USPS Delivery           | For FedEx or UPS Delivery     |
|-----------------------------|-------------------------------|
| USDA Rural Development      | USDA Rural Development        |
| NFAOS, FaSB,                | Attn: NFAOC FaSB, FC-1311     |
| Fc-1311                     | Building 105E - Dock Delivery |
| Building 104                | 4300 Goodfellow Blvd.         |
| 4300 Goodfellow Blvd. #1321 | St. Louis, MO 63120-1703      |
| St. Louis, MO 63120-1703    |                               |

--\*

# 5 NFAOC Contacts (Continued)

# **B** Direct Loan Servicing (Continued)

|  | The | following | provides | contact | inform | ation | for the | e Direct | Loan, | FaSB. |
|--|-----|-----------|----------|---------|--------|-------|---------|----------|-------|-------|
|--|-----|-----------|----------|---------|--------|-------|---------|----------|-------|-------|

| Direct Loon FoSB  |                       |                  |                     |  |  |
|-------------------|-----------------------|------------------|---------------------|--|--|
|                   | Telephone Num         | her 314-457-6404 |                     |  |  |
|                   | ECM FAX Num           | ber 314-457-4539 |                     |  |  |
| Name              | Title                 | Phone Number     | State Assignment    |  |  |
| Cynthia Haas      | Branch Chief          | 314-457-4121     |                     |  |  |
| Shantaye Gladney  | Lead Accountant       | 314-679-6716     | PR                  |  |  |
| Sharon Maull      | Lead Accountant       | 314-457-4146     |                     |  |  |
| Betty Nunnery     | Accountant            | 314-679-6850     |                     |  |  |
| *Joseph Council   | Accountant            | 314-679-6837     |                     |  |  |
| Samuel Kayser     | Accountant, Intern    | 314-679-6734     |                     |  |  |
| Susan Pennock     | Finance Specialist    | 314-679-6835*    |                     |  |  |
| Tracy Bozzo       | Accounting Technician | 314-457-4193     | AK, DE, GA, HI, IA, |  |  |
|                   |                       |                  | KY, MD, UT, VI      |  |  |
| Kathleen Farid    | Accounting Technician | 314-679-6826     | CO, FL, ME, NC, ND, |  |  |
|                   |                       |                  | OR, TN, VT, WY      |  |  |
| Lawrence Mullen   | Accounting Technician | 314-679-6834     | CA, KS, MA, MI, MO, |  |  |
|                   |                       |                  | MT, PA, RI, SC, WV, |  |  |
|                   |                       |                  | WI                  |  |  |
| Barbara Lee       | Accounting Technician | 314-679-6846     | AL, AZ, CT, IL, IN, |  |  |
|                   |                       |                  | LA, NH, NM, OK, SD, |  |  |
|                   |                       |                  | VA                  |  |  |
| Byron Luster      | Accounting Technician | 314-679-6848     | AR, ID, MS, NE, NV, |  |  |
|                   |                       |                  | NJ, OH, WA, GU, WP  |  |  |
| Brenda Williamson | Accounting Technician | 314-679-6829     | NY, TX              |  |  |
| *Stephon Jenkins  | Accounting Technician | 314-457-4127     |                     |  |  |
| Nora Nelson       | Accounting Technician | 314-457-4131*    |                     |  |  |

# C Guaranteed Loan Servicing

The following provides the Guaranteed Loan Servicing address.

| For USPS, FedEx, or UPS Delivery            |  |  |
|---------------------------------------------|--|--|
| USDA, Rural Development                     |  |  |
| Farm and Community Services Branch, FC-1321 |  |  |
| NFAOC, Building 104                         |  |  |
| 4300 Goodfellow Blvd                        |  |  |
| St. Louis, MO 63120                         |  |  |

--\*

### 23 State Office and Service Center Authorities (Continued)

### **D** Acting Officials

Acting officials, other than SED, have the inherent authorities of their regular position and the inherent authorities of the acting position, unless otherwise restricted on the designation document. An acting designation does not increase an employee's loan approval authority.

\*--However, SED may increase the loan approval authority of FLO-GS-11 who is acting FLM for an extended period of time, because of a vacancy or illness, to that of FLM-GS-11 or FLM-GS-12 level, if justified by the employee's performance and FSA's need.

The loan approval authority for employees temporarily promoted, according to 3-PM, paragraph 47, will increase for the duration of the temporary promotion.--\*

Acting SED is authorized to approve:

- loans up to the maximum limits established in subparagraph 29 D
- actions which will result in a loss to the Government.

Note: The acting FLM will be designated according to 16-AO, subparagraph 287 E.

The following letter may serve as a template for designating acting officials.

To: Name Title

Subject: Delegation of Authority

You are hereby designated to serve as Acting (**Title of Delegator**), from (**Starting Date**) to (**Ending Date**). I hereby delegate to you all rights, privileges, and powers of the position (except the following:

- •
- \_\_\_\_\_.)

(Signature)

(Title)

•

(Date)

cc: State Office (2 copies)

### 23 State Office and Service Center Authorities (Continued)

### **E** Limitations on Inherent Authorities

SED must:

- provide a State Office employee, FLM, or SFLO written notification of any limitations on inherent authorities
- limit inherent authorities of employees selected as DD, FLS, FLM, or SFLO who have not completed required training.

### **F** Redelegating SED Authorities

SED's may redelegate their:

- loan approval authority to FLC, FLS, or DD
- authority to allow the use of a restricted appraisal report to the designated State staff appraiser
- •\*--authority to approve subordinations, or release and refiling lien instruments instead --\* of subordinations, to FLC, FLS, or DD
- authority to approve surface leases for farm property no longer in use (such as old barns) or for nonfarm purposes (such as wind turbines, communication towers, or other similar installations) to FLC, FLS, or DD
- •\*--authority to approve PLS where the borrower (or any entity member) has received PLS 2 or more times in the previous 5 years to FLC.--\*

SED's may **not** redelegate their authority to:

- approve any action that will result in a loss to the Government
- approve subordination of real estate security for operating-type loan purposes
- •\*--approve release of chattel or real estate security because of mutual mistakes, valueless liens or without compensation--\*
- approve cancellation of undisbursed loan funds after all PLS options have been exhausted
- approve alternative repayment agreements in lieu of offset
- request an Administrator's exception.

\* \* \*

### 29 Maximum Loan Authorities (Continued)

## D Official Loan Approval Limitations for OL, FO, CL, and EM (Continued)

Four loan approval criteria need to be considered when determining whether a loan is within an approval official's authority. Each loan approval decision must meet all applicable criteria. Approval limitation I establishes the maximum by assistance type. Approval limitation II establishes the maximum for combinations of direct and guaranteed by

limitation II establishes the maximum for combinations of direct and guaranteed by assistance type. Approval limitation III establishes the maximum for combinations of all direct and guaranteed assistance types, except EM. In addition, it provides total guaranteed assistance limits. Approval limitation IV establishes the maximum for combinations of all direct and guaranteed assistance types.

A loan official can determine an applicant eligible when the loan request exceeds the official's loan approval authority at the time eligibility is determined. This decision of eligibility will be reviewed by the approval official at the time of approval. However, a loan official cannot determine an applicant ineligible if the loan request exceeds their approval level at the time the decision is made. They can recommend that the applicant be determined ineligible, but since this determination will result in a loan being rejected it can only be made by an approval official whose approval authority level would allow them to approve the loan.

#### \* \* \*

### **E** Official Loan Approval Limitations for Nonprogram Loans

The following table identifies the maximum loan approval authority for nonprogram loans by grade and title of approval officials.

|                                 | FLM, SFLO       |                 |            |
|---------------------------------|-----------------|-----------------|------------|
| Type of Loan                    | <b>GS-11/12</b> | DD, FLS, or FLC | SED        |
| Real Estate                     | \$400,000       | \$500,000       | Any amount |
| Chattels                        | \$200,000       | \$300,000       | Any amount |
| Recreation Loans to Individuals | \$175,000       | \$300,000       | Any amount |

**Note:** Approval authority for recreation loans to individuals applies only to property that secured a recreation loan to an individual or farming corporation, not a recreation association.

Outstanding loan balances from other direct or guaranteed FLP loans will not affect the amount an applicant is eligible to receive under nonprogram loans. Any outstanding nonprogram loan balances will not affect the amount an applicant is eligible to receive under any other FLP.

### 29 Maximum Loan Authorities (Continued)

### F Limitations for Loan Servicing Actions

In general, approval authority for loan servicing actions, such as subordinations, and transfer and assumptions, is limited to the approval official's maximum loan approval authority. However, the approval official shall review the appropriate FLP handbook for the specific transaction for further guidance.

Exceptions include the following.

- SED may approve subordinations of any amount unless the total EM indebtedness exceeds \$1 million.
- All PLS may be approved by any authorized agency official, except SED must approve PLS if any debt is forgiven.
- Any authorized agency official may approve all Disaster Set-Aside actions.
- For action on debt settlement applications that exceed the approval official's authority, see 7-FLP Part 12.

An approval official cannot approve or reject a servicing request that exceeds the official's approval authority. The official must forward the servicing action and recommendations to the appropriate servicing official for action. Approval officials who have not been delegated loan approval authority may not approve these loan servicing actions.

**30-40** (Reserved)

# 53 CAIVRS (Continued)

# **B** Using CAIVRS

Perform a CAIVRS inquiry according to the following.

| Step | Action                                                                          |
|------|---------------------------------------------------------------------------------|
| 1    | Access the CAIVRS web site at https://entp.hud.gov/caivrs/public/home.html.     |
| 2    | CLICK "Government User Menu".                                                   |
| 3    | Enter CAIVRS ID and password.                                                   |
| 4    | Select the function to perform when prescreening an applicant, such as "CAIVRS  |
|      | Authorization".                                                                 |
| 5    | Select the agency or program that is prescreening the applicant from the agency |
|      | list.                                                                           |
| 6    | Enter the applicant's Social Security number or EIN and select the appropriate  |
|      | Social Security number or EIN indicator.                                        |
| 7    | CLICK "Submit".                                                                 |
| 8    | Print the "CAIVRS Authorization Results" and place in case file.                |

**Note:** If there are no claims, defaults, or foreclosures reported to CAIVRS, then CAIVRS will respond that there are no cases and provide a confirmation number.

### 54 Oracle EPM 11 Data Mart

### A Purpose and Overview

The Oracle EPM 11 Data Mart is an ad-hoc reporting system used by the National Office and State Offices for monitoring purposes. FLP users who request and are granted access to the Oracle EPM 11 Data Mart will be given access to the FLP Data Mart folder within the Oracle EPM 11 Data Mart. A user with access to the FLP Data Mart folder can pull direct loanmaking and loan servicing data as entered through DLS. Reports can be downloaded to Hyperion, Excel, or PDF format.

### **B** User Assistance

The Oracle EPM 11 Data Mart may be accessed on the FSA Data Warehouse Home Page at \*--https://fsaintranet.sc.egov.usda.gov/fsa/fsa-datamarts/fsadatamartshomepage.htm--\* by clicking "Oracle EPM 11 Data Marts".

The Oracle EPM 11 Reports User Guide for FLP Data Mart may be accessed on the FSA - Farm Loan Programs Systems Manual web site at

\*--https://inside.fsa.usda.gov/program-areas/daflp/index by clicking "Software User Guides", and then by clicking "Oracle EPM 11 Reports User Guide".--\*

### C Security

Authorized users may access the Oracle EPM 11 Data Mart reporting system using their eAuthentication ID. New users can be requested by completing and submitting FSA-13-A according to appropriate IRM directives.

## **D** Available Reports

See Exhibit 18 for a list of available reports.

## 55 Type of Assistance and Fund Codes

## A Fund Codes

Fund codes are used to identify a type of loan. For example, Fund Code 44 indicates OL.

Obsolete fund codes are not used for new loans; however, obsolete fund codes will be reassigned if the loan is assumed.

See Exhibit 16 for a list of fund codes.

## **B** Type of Assistance Codes

Type of assistance codes identify the specific type of loan for DLS obligation purposes. For example, a Type of Assistance Code 152 is a 1-year Youth loan for an SDA applicant.

See Exhibit 16 for a list of types of assistance codes.

## 56-59 (Reserved)

### 143 FSA Review of Appraisal Reports (Continued)

### \*--E Conducting Technical Appraisal Reviews

FSA will complete a technical appraisal review:

- on direct or guaranteed loan appraisals when an administrative review detects serious problems
- upon request of the loan approval official after an administrative review is completed and before loan approval.

After loan closing technical appraisal reviews will be completed for the following:

- first direct loan appraisal completed by a contract appraiser and then 1 every 2 FY's thereafter
- first third party appraisal used for direct loan making action completed by an appraiser with whom FSA has had no appraisal experience and then 1 appraisal every 2 FY's thereafter
  - **Note:** If an appraisal has been technically reviewed under any of the previous bullets, it is **not** necessary to conduct another review of another appraisal completed by the same appraiser on a different category, such as appraisal reviewed with a direct loan and the same appraiser subsequently completes another assignment that is submitted to FSA as a third party appraisal. A review would **not** be necessary.
- 1 appraisal (or technical review when an appraisal has not been completed during the cycle) completed by State staff appraisers every 2 FY's
  - **Note:** The National Office will coordinate State staff appraiser desk type reviews and monitor completion and results. State staff appraiser reviewers and appraisal/technical reviews selected for review will be on a random basis.
- of appraisals conducted by contractors and State staff appraisers in a random spot check method that is established by SED

**Note:** Each year, SED will vary the method used to select appraisals for review to ensure that adequate internal controls are established.

 on a more frequent basis, if problems have been detected in the scheduled spot check review.--\*

### **143** FSA Review of Appraisal Reports (Continued)

### **F** Recordkeeping and Internal Management Controls

Each State must maintain a recordkeeping system and internal management controls \*--according to 32-AS, and File Maintenance and Disposition Manual, to ensure that all--\* administrative, technical (desk and field) reviews, and compliance activities are accomplished.

### G USPAP Records Retention

USPAP requires that appraisers retain documentation at a minimum about appraisal reports and technical appraisal reviews they conduct for whichever of the following is longer:

- 5 years from date of completion
- 2 years from the date all appeals and litigation about the appraisal are concluded.

SED's shall provide adequate storage space to State staff appraisers and RAs at their official duty station for the duration of the required documentation retention period.

### H FLP Appraisal Work Files

Appraisal work files **must**:

- **not** be destroyed or otherwise removed from FSA when USPAP retention requirements expire unless authorized by RA
- be relinquished to FSA when appraisers leave FSA employment positions.
- **Note:** Appraisers may make copies of their work files at no cost before departing. Appraisers will be provided access to their work files on an as-needed basis to address State board concerns.

### Reports, Forms, Abbreviations, and Redelegations of Authority (Continued)

### **Redelegations of Authority (Continued)**

- authority to approve subordinations, or release and refiling lien instruments instead of subordinations, to FLC, FLS, or DD
- authority to approve surface leases for farm property no longer in use (such as old barns) or for nonfarm purposes (such as wind turbines, communication towers, or other similar installations) to FLC, FLS, or DD
- authority to approve PLS where the borrower (or any entity member) has received PLS 2 or more times in the previous 5 years to FLC.

# **B** Forms (Continued)

| Old Form            | Old Form New Form |                                                | Date Made |
|---------------------|-------------------|------------------------------------------------|-----------|
| Number Number Title |                   | Obsolete                                       |           |
| FSA-2110            |                   | State Office FLP Management File Review        | 3-6-06    |
|                     |                   | Questionnaire                                  |           |
| FSA-2111            |                   | State Office Civil Rights FLP File Review      | 3-6-06    |
|                     |                   | Questionnaire                                  |           |
| FSA-2112            |                   | Service Center FLP Management Review           | 3-6-06    |
|                     |                   | Questionnaire Direct Loans                     |           |
| FSA-2113            |                   | Service Center FLP Management Review           | 3-6-06    |
|                     |                   | Questionnaire Guaranteed Loans                 |           |
| FSA-2114            |                   | Service Center FLP Civil Rights File Review    | 3-6-06    |
|                     |                   | Questionnaire                                  |           |
| FSA-2115            |                   | Service Center FLP Civil Rights File Review    | 6-6-06    |
|                     |                   | Worksheet                                      |           |
| FSA-2116            |                   | Financial Data Input Form for Direct Loans     | 12-6-04   |
| FSA-2117            |                   | Financial Data Input Form for Guaranteed Loans | 12-6-04   |
| FSA-2118            |                   | Lo-Doc Direct Loanmaking File Review           | 3-24-04   |
|                     |                   | Questionnaire                                  |           |
| FSA-2119            | (*)               | Delinquent Borrower Servicing File Review      |           |
|                     |                   | Questionnaire                                  |           |
| FSA-2120            |                   | Disaster Set-Aside (1951-T) File Review        | 1-9-04    |
|                     |                   | Questionnaire                                  |           |
| FSA-2121            |                   | Guaranteed Loan Restructuring File Review      | 3-6-06    |
|                     |                   | Questionnaire                                  |           |
| FSA-2122            |                   | Seriously Delinquent Borrower Servicing File   | 3-6-06    |
|                     |                   | Review Questionnaire                           |           |
|                     | FSA-2123          | Farm Loan Programs Testing Certification       | *3-10-17* |
|                     | FSA-2126          | Program Loan Cost Expense (PLCE) Request       |           |
|                     | FSA-2129          | Microloan Making File Review Questionnaire     |           |
| FSA-2130            |                   | Farm Loan Programs Training Report             | 3-24-04   |
| FSA-2131            |                   | Registration for Farm Loan Programs (FLP)      | 3-24-04   |
|                     |                   | Orientation and/or CFAT                        |           |

# **B** Forms (Continued)

| Old Form  | New Form |                                                    | Date Made |
|-----------|----------|----------------------------------------------------|-----------|
| Number    | Number   | Title                                              | Obsolete  |
| FSA-2300  | FSA-2303 | Notice of Farm Loan Programs Application Received  |           |
| FSA-2301  | (*)      | Youth Loan Application                             |           |
|           | FSA-2425 | Request to Cancel Undisbursed Loan Funds           |           |
| FSA-2620  | (*)      | Indian Tribal Land Acquisition Program Loan        |           |
|           |          | Application                                        |           |
| FSA-2621  | (*)      | Indian Tribal Land Acquisition Program Tribal      |           |
|           |          | Council Resolution and Certification               |           |
| FSA-2622  | (*)      | Indian Land Acquisition Program Assignment of      |           |
|           |          | Tribal Income and Funds                            |           |
| FSA-2623  | (*)      | Indian Tribal Land Acquisition Program             |           |
|           |          | Subordination Agreement                            |           |
| FSA-2648  | (*)      | Civil Rights Compliance Review                     |           |
| FSA-2651  | (*)      | Request for Special Apple Loan Program Assistance  |           |
| FSA-2652  | (*)      | Special Apple Program Promissory Note and Security |           |
|           |          | Agreement                                          |           |
| FSA-2661  | (*)      | Request for Emergency Loan for Seed Producers      |           |
|           |          | Program Assistance                                 |           |
| FSA-2662  | (*)      | Emergency Loans for Speed Producers Promissory     |           |
|           |          | Note and Security                                  |           |
| FSA-2663  | (*)      | Subordination Agreement in Favor of the            |           |
|           |          | Government Emergency Loans for Seed Producers      |           |
| FSA-2664  | (*)      | Emergency Loans for Seed Producers Program         |           |
|           |          | Notice of Claim Assignment                         |           |
| FSA-2670  | (*)      | Horse Breeder Loan Program Promissory Note         |           |
| FSA-2680  | (*)      | Letter of Interest                                 |           |
| FSA-2681  | (*)      | Loan Payment Guarantee Agreement and Contract      |           |
|           |          | Modification                                       |           |
| *FSA-2683 |          | Request for Land Contract Guarantee Assistance*    |           |

# F New Forms

The following lists new forms used for FLP delivery.

| Form Number | Title                                                                         |
|-------------|-------------------------------------------------------------------------------|
| FSA-2002    | Three Year Financial History                                                  |
| FSA-2003    | Three Year Production History                                                 |
| FSA-2004    | Authorization to Release Information                                          |
| FSA-2005    | Creditor List                                                                 |
| FSA-2006    | Property Owned or Leased                                                      |
| * * *       | * * *                                                                         |
| FSA-2128    | Appraisal Program Loan Cost Expense (PLCE) Request                            |
| FSA-2145    | Demand for Withdrawal of Supervised Bank Account Funds                        |
| FSA-2155    | Vendor Appraisal Registration                                                 |
| FSA-2302    | Description of Farm Training and Experience                                   |
| FSA-2306    | Notice of Application Withdrawal/Pending Withdrawal                           |
| FSA-2308    | Notice of Eligibility for FSA Assistance                                      |
| FSA-2340    | Selection of Attorney/Title Agent and Legal Services                          |
| FSA-2516    | 30 Day Reminder of the Notice of Availability of Loan Servicing               |
| FSA-2523    | Denial - No Feasible Plan - Current/Financially Distressed                    |
| FSA-2524    | Borrower Response to Denial of PLS (Current/Financially Distressed)           |
| FSA-2544    | SAA 6 Month Contact Letter                                                    |
| FSA-2545    | SA Due - Notification                                                         |
| FSA-2702    | Notice of Intent to Collect by Administrative Offset for Non-Borrower Entity  |
| FSA-2704    | Notice of Debtor That Administrative Offset Has Been Exercised and Intent     |
|             | to Collect by Administrative Offset for Non-Borrower Entity                   |
| FSA-2707    | Alternative Repayment Agreement for Administrative Offset or TOP              |
| FSA-2716    | Notice Advising of Potential Referral to Treasury for Cross-Servicing and the |
|             | Availability of Debt Settlement                                               |
| FSA-2717    | Notice Advising of Potential Referral to Treasury for Cross-Servicing         |
| FSA-2727    | Youth Loan (YL) Debt Forgiveness                                              |
| FSA-2731    | Cancellation of Debt Without Application (RD-1956-1)                          |
| FSA-2731A   | Cancellation of Debt Without Application (Continuation)                       |
| FSA-2735    | Household Income And Expense Worksheet                                        |
| FSA-2737    | Notice Advising of Decision on Debt Settlement Application                    |

# G New Exhibits

The following lists new exhibits used for FLP delivery.

|                           | Handbook and      |                                                |
|---------------------------|-------------------|------------------------------------------------|
| Required Under            | Exhibit           | Title                                          |
| FmHA GL 1943-A-1          | 3-FLP, Exhibit 16 | Memorandum of Understanding Between FSA        |
|                           |                   | and [Enter Name of State Beginning Farmer      |
|                           |                   | Program]                                       |
| Notice FLP-469, Exhibit 1 | 4-FLP, Exhibit 52 | Borrowers Entering Active Duty                 |
| Notice FLP-469, Exhibit 2 | 4-FLP, Exhibit 53 | Borrowers Leaving Active Duty                  |
| *Notice FLP-128,          | 5-FLP, Exhibit 13 | Third Party Pledge of Security Notification    |
| Exhibit 1                 |                   | Letter                                         |
| Notice FLP-128, Exhibit 1 | 5-FLP, Exhibit 14 | Youth Loan Notification Letter*                |
| FmHA Instruction 1951-J,  | 5-FLP, Exhibit 38 | 10-Day Notice of Non-Program Delinquency       |
| Section 1951.457(b)       |                   |                                                |
| FmHA Instruction 1951-J,  | 5-FLP, Exhibit 39 | 30-Day Reminder of Non-Program                 |
| Section 1951.457(b)       |                   | Delinquency                                    |
| Notice FLP-467, Exhibit 2 | 5-FLP, Exhibit 52 | Notice of Acceleration for FLP Accounts Held   |
|                           |                   | by Native American Borrowers and Secured       |
|                           |                   | by Real Estate Located Within a Recognized     |
|                           |                   | Reservation and Borrower Rights                |
| Notice FLP-467, Exhibit 3 | 5-FLP, Exhibit 53 | Notification of Options Available to the Tribe |
| Notice FLP-467, Exhibit 4 | 5-FLP, Exhibit 54 | Information on Native American Borrower        |
|                           |                   | Rights Under the Consolidated Farm and         |
|                           |                   | Rural Development Act                          |
| Notice FLP-468, Exhibit 1 | 5-FLP, Exhibit 55 | Notification to a Tribe of an American Indian  |
|                           |                   | Borrower's Request to Have a Loan Assigned     |
|                           |                   | to the Tribe (With Example Information)        |
| Notice FLP-468, Exhibit 2 | 5-FLP, Exhibit 56 | Notification to an American Indian Borrower    |
|                           |                   | of Acceptance of an Assignment Request         |
| Notice FLP-468, Exhibit 3 | 5-FLP, Exhibit 57 | Notification to an American Indian Borrower    |
|                           |                   | of Denial of an Assignment Request             |
| RD Instruction 1955-B,    | 5-FLP, Exhibit 65 | Notification of Personal Property              |
| Section 1955.62(a)        |                   |                                                |
| RD Instruction 1955-B,    | 5-FLP, Exhibit 71 | Notification of Tribe of Availability of Farm  |
| Exhibit B                 |                   | Property for Purchase                          |
| RD Instruction 1955-C,    | 5-FLP, Exhibit 74 | Conservation Easement for Wetlands             |
| Exhibit H                 |                   |                                                |
| RD Instruction 1955-C,    | 5-FLP, Exhibit 75 | Conservation Easement for Floodplains          |
| Exhibit I                 |                   |                                                |

### **SCIMS-PLAS ORACLE Hyperion Reports**

### A Accessing SCIMS-PLAS Reports

The Oracle EPM 11 Reports User Guide provides instructions for accessing the SCIMS-PLAS reports. The guide can be found on the FLP Systems Manuals page at **\*--https://inside.fsa.usda.gov/program-areas/daflp/index**.

After accessing the page, click Software User Guides, then click "Oracle EPM 11 User Guide".--\*

### SCIMS-PLAS ORACLE Hyperion Reports (Continued)

### **B** SCIMS-PLAS Exception Report

Exceptions found between current PLAS borrower information and current SCIMS borrower information prevent updating name and address information in PLAS from SCIMS. The SCIMS-PLAS Exception Report provides the current PLAS borrower case number, name, and address information, the current SCIMS name and address information, and a descriptive exception type message that allows the County Office to make corrections.

If the correction is made in BP, the SCIMS-PLAS update process will correct PLAS, allowing for 2 workdays. If the correction is made in PLAS, users need to process the appropriate ADPS transaction or make the appropriate contact for assistance.

The SCIMS-PLAS Exception Report is a **cumulative** report; therefore, only the most recent report is viewable each day. The following is an example format.

| Case Number | Exception Type       | Borrower Information (P=PLAS, S=SCIMS)            |
|-------------|----------------------|---------------------------------------------------|
| XX-XXX-XXXX | SCIMS TAXID INACTIVE | (P) SMITH, MARIA A 246 ELM HWY MONROE, AL 12345   |
|             |                      | (S) SMITH, MARIA A 123 COUNTY RD MONROE, AL 12345 |

| Exception Type         | Description                            | <b>Corrective Action</b> |
|------------------------|----------------------------------------|--------------------------|
| NO SCIMS BUSINESS NAME | Business name is missing in SCIMS.     | Add the missing          |
| NO SCIMS LAST NAME     | Last name is missing in SCIMS.         | information to BP.       |
| NO SCIMS FIRST NAME    | First name is missing in SCIMS.        |                          |
| NO SCIMS DELIVERY      | Delivery address is missing in SCIMS.  |                          |
| ADDRESS                |                                        |                          |
| NO SCIMS CITY          | City is missing in SCIMS.              |                          |
| NO SCIMS STATE         | State is missing in SCIMS.             |                          |
| NO SCIMS ZIP CODE      | ZIP Code is missing in SCIMS.          |                          |
| SCIMS CONTAINS         | Invalid information is in the SCIMS    | Modify borrower          |
| "DECEASED"             | name or address fields.                | information in BP to     |
| SCIMS CONTAINS         |                                        | correct invalid          |
| "INVALID"              |                                        | information.             |
| SCIMS CONTAINS         |                                        |                          |
| "DELETED"              |                                        |                          |
| SCIMS CONTAINS         |                                        |                          |
| "UNKNOWN"              |                                        |                          |
| SCIMS CONTAINS         |                                        |                          |
| "INACTIVE"             |                                        |                          |
| NO SCIMS CURR-MAILING- | The borrower is in SCIMS, but the      | Set the BP current       |
| INDICATOR              | current mailing indicator has not been | mailing indicator.       |
|                        | set.                                   |                          |

The following table provides the description and corrective action for each exception type.

#### **A** Overview (Continued)

#### 2 System Access and Security

FSA authorized users can access the system using Microsoft Internet Explorer 7.0+ directly through the Internet at https://wem.sc.egov.usda.gov/fem\_web\_webcaaf.asp or through the FSA Intranet at http://intranet.fsa.usda.gov/fsa, under "FSA Applications":

- CLICK "Farm Loan Programs Systems"
- CLICK "Logon"
- enter either of the following eAuthentication credentials:
  - LincPass (PIV)
  - user ID and password
- under "Applications", CLICK "Farm Business Plan".

The authentication and authorization of users is made using USDA's eAuthentication application. To use FBP, users must have both of the following:

- valid eAuthentication ID and password
- access authorized by the State FBP Coordinator.

**Notes:** For problems logging in, see Getting Help (Section L).

Do **not** open 2 sessions of Web Equity at the same time as this may cause data corruption.

#### a User Access to the FBP System

Unless otherwise determined by the FBP Coordinator or FLC, the following employees will be provided with access to FBP after their eAuthentication ID has been obtained:

- FLM's
- SFLO's
- FLO's
- FLOT's
- FLP technicians
- DD's
- COR's
- FLC and staff
- CED's with loan approval authority.

User access requests, which include "Add", "Delete", or "Modify", must be submitted and processed as follows.

\*--Note: Other FSA employees, such as FP PT's and CED's without loan approval authority, who assist in entering data in FBP are strongly encouraged to complete the appropriate Key Concepts from Section B of the FLOT Trainer/Trainee Manual.--\*

- A Overview (Continued)
  - 2 System Access and Security (Continued)
    - a User Access to the FBP System (Continued)

#### For FSA State Office and Service Center Employees.

• The immediate supervisor or FLM is responsible for completing the following sections on FSA-13-A for all FBP user requests.

\*---Part A – User Information

- Item 1 Place a check mark in the appropriate box.--\*
- Item 2 Place name in provided field.
- Item 3 Examples would be FSA/State Office or FSA/Service Center.
- Item 4 Examples would be IA State Office or Harlan IA Service Center.
- Item 7 Place a check mark in the appropriate box.
  - New Hire as soon as employee obtains an eAuthentication ID.
  - •\*--Modify Access as soon as employee notifies supervisor of either of following:
    - employee changes last name
    - employee no longer needs access.

**Note:** FSA-13-A is no longer needed for a user retiring or leaving FSA employment. ISO will contact FBP Coordinator by e-mail to remove employee from FBP.--\*

| FSA-13-A<br>(10-01-16)    | U.S. DEPARTMENT O<br>Farm Service     | DF AGRICULTURE<br>e Agency               | 1. USER TYPE*                      |
|---------------------------|---------------------------------------|------------------------------------------|------------------------------------|
| ()                        |                                       |                                          | Permanent Employee                 |
|                           | SYSTEM ACCESS                         | REQUEST FORM                             | Temporary Employee                 |
|                           | OTOTEM ACCECC                         |                                          | Contractor                         |
|                           |                                       |                                          | Contractor                         |
|                           |                                       |                                          | Other (i.e. Intern, Volunteer):    |
| INSTRUCTIONS: When a      | complete please submit to ESA         | Information Security Office by fax 877-8 | 328-2051 or email                  |
| ESC AM@kcc usda dov       | State and County offices send t       |                                          |                                    |
| ESO.Am@rec.usua.gov.      | State and Obunty Offices Send t       | 0 SER.                                   |                                    |
|                           |                                       | + OF 1 000 0FF 0404 O-+ 0 D              | in d Colda and in discussion *     |
| NOTE: For assistance plea | ase call FSA information Securi       | ty Office, 1-800-255-2434 Opt 2. Requ    | lired fields are indicated with ". |
| PARTA - USER INFORM       | ATION                                 |                                          |                                    |
| 2 NAME * (Last First MI)  |                                       | 3 AGENCY/ORGANIZATI                      | ON/OFFICE *                        |
| (                         |                                       |                                          |                                    |
|                           |                                       |                                          |                                    |
|                           |                                       |                                          |                                    |
| 4. DUTY STATION *         |                                       | 5. EMAIL ADDRESS                         | 6. PHONE NUMBER                    |
|                           |                                       |                                          | (Including Area Code)              |
|                           |                                       |                                          | , , ,                              |
|                           |                                       |                                          |                                    |
| 7. REQUEST TYPE *         |                                       | •                                        |                                    |
| New Hire (Initial Access) | Modify                                | Access Separation                        | - Effective Date: [Date]           |
|                           |                                       |                                          |                                    |
| Short Term Access (i.e. ) | Assisting another Office, jump team): | Access Start Date: [Date]                | Access End Date: [Date]            |
|                           | -                                     |                                          |                                    |

- **A Overview** (Continued)
  - 2 System Access and Security (Continued)

#### a User Access to the FBP System (Continued)

- \*--Part B Request Access--\*
  - Item 13 Place a check mark in the appropriate box.

| PART B - REQUEST ACCESS (Chec                                                                                                  | ck all that apply)                         |                                                                                                    |
|----------------------------------------------------------------------------------------------------|--------------------------------------------|----------------------------------------------------------------------------------------------------|
| 11. FARM PROGRAM (County):                                                                                                    | 12. FARM PROGRAM Chief/Specialist (State): | 13. FARM LOAN:                                                                                                    |
| <ul> <li>Program Technician (PT)</li> <li>Administrative</li> <li>Farm Storage Facility Loan</li> <li>Price Support</li> </ul> | Compliance<br>Conservation<br>Farm Records | Program Technician (PT)<br>Loan Analyst/Operations Trainee (FLOT)<br>Officer (FLO)/Senior Officer (SFLO)<br>Manager (FLM) |
| County Operations Trainee (COT)                                                                                                | Livestock                                  | Appraiser                                                                                                    |
| County Executive Director (CED)                                                                                                | Livestock                                  | State Office Chief/Specialist                                                                                             |

•\*--Item 20 - To add or modify a user's access.--\*

| 20. ADD           |                 |              |      |
|-------------------|-----------------|--------------|------|
| FBP Access or;    |                 |              |      |
| 1                 |                 |              |      |
| Modify FBP Access | - last name has | been changed | from |
| (previous name)to | (current name). |              |      |

•\*--Item 21 – to remove FSA employee no longer needing access. Used when user is still employed by FSA.--\*

| 21 F | REMOVE |
|------|--------|
| 21.1 | -      |
| FBP  | Access |
|      |        |

• Item 22: - Enter the justification for the requested action.

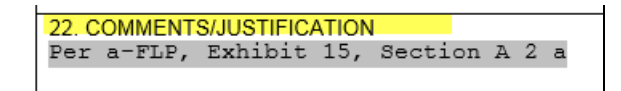

**Note:** A request for FBP access may be combined with multiple system requests on a single FSA-13-A as long as the "Comments/Justification" section is completed as instructed.--\*

- A Overview (Continued)
  - 2 System Access and Security (Continued)
    - a User Access to the FBP System (Continued)

\*--Part C

- Item 20A Official who approves the request.
- Item 20B Signature of official who approves the request.
- Item 20C Date request was approved.

|                                                                                                    |                                                                                                    | <b>x</b>                                                                                                    |
|----------------------------------------------------------------------------------------------------|----------------------------------------------------------------------------------------------------|----------------------------------------------------------------------------------------------------|
| PART C - APPROVING OFFICIAL                                                                                                    |                                                                                                    |                                                                                                    |
| Approving Officials (e.g. Supervisor, COR, etc) m<br>Training (ISA/ROB), applicable application train<br>completed and approved for every new user. If the<br>application training is not completed, access to the | ust ensure that the mandatory Informa<br>ing and the FBI National Criminal His<br>e ISA/ROB or SAC is not completed, ac<br>he specific system will not be granted b | tion Security Awareness, Rules of Behavior<br>tory Check (i.e. fingerprint results) are<br>ccess will not be granted. If the applicable<br>efore completion. |
| 20A. SUPERVISOR/APPROVING OFFICIAL<br>NAME AND TITLE                                                                                                    | 20B. SIGNATURE *                                                                                                    | 20C. DATE APPROVED *<br>(MM-DD-YYYY)                                                                                                    |

• Submit completed FSA-13-A to the State Office according to State-established procedures.--\*

- A Overview (Continued)
  - 2 System Access and Security (Continued)
    - a User Access to the FBP System (Continued)

#### FLC or FBP Coordinator will:

- •--\*ensure that a completed/signed FSA-13-A has been received before the request to "Add" or "Modify" FBP user access is processed.--\*
- process the request for FBP user access according to FBP State FBP Coordinator User Guide, Section C, User Management
- sign and date in Item 22 to document the action was processed.

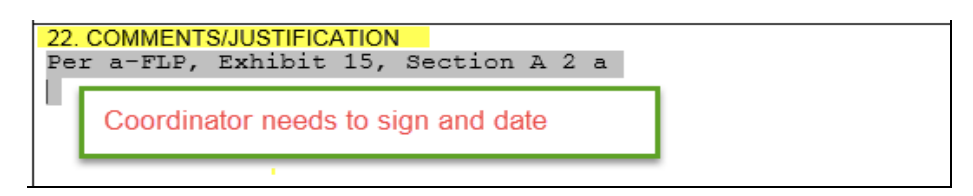

- send the processed FSA-13-A to the SLR, with a request that the form be e-mailed or FAXed to ISO at 877-828-2051
- notify the immediate supervisor and employee when FSA-13-A has been processed
- •\*--monitor e-mails received from ISO informing FLC's and FBP Coordinators when an employee has left FSA. Coordinator will respond back to "ALL" on the e-mail informing ISO that user has been removed from the FBP, or that user was not a user in the FBP.

Notes: The ERSR online system cannot be used for FBP access requests.--\*

• ISO will send a confirmation e-mail when FSA-13-A is received.

#### FSA National Office and Other Employees

FSA-13A's for the National Office, KCMO, contractors, and other employees will be completed by the immediate supervisor and submitted to Pixie Greer, FBP Program Sponsor by e-mail to **pixie.greer@wdc.usda.gov** or by FAX to 202-690-3573.

A Overview (Continued)

### 2 System Access and Security (Continued)

### **b** FBP Training Modules

Training modules are available to all employees with FBP access and may be viewed at any time. To access and view the training modules follow the instructions in this table.

| Step                                                                                                    | Action                                                                                                    |                                                  |
|----------------------------------------------------------------------------------------------------|----------------------------------------------------------------------------------------------------|--------------------------------------------------|
| 1. Option 1: From<br>the on-line Exhibit<br>15 CLICK on link.<br>Then skip to Step #5                                                                           | http://help.onlinequity.com/Tutorial-Webina                                                                                                    | ars/FSA_Recording.htm                            |
| 2. Option 2: Log<br>into the FBP and<br>CLICK on eHelp to<br>access the modules.                                                                                | WebEquity     QLocator     Image: Calculators       File     Defaults     Portfolio Management                                                                                                    | WebEquity Lending<br>Logout i eHelp BFBP Forum   |
| 3. The eHelp screen<br>will be displayed.<br>Copy and paste the<br>link into the web<br>address field.                                                          | http://help.onlinequity.com/Tutorial-Webin                                                                                                    | ars/FSA_Recording.htm                            |
| 4. CLICK on the arrow ≥ on the far right side of the field to access the training modules.                                                                      | http://help.onlinequity.com/Tutorial-Webinars/FSA_Recording.htm                                                                                                    | <del>د ر</del> م                                 |
| <ul> <li>5. All the FBP training modules will be displayed.</li> <li>Select any module, and view as many times as needed.</li> <li>Note: The modules</li> </ul> | FSA Recording         FSA Module 1 - Overview, Login, Navigation         FSA Module 1 - Overview, Login, Navigation         FSA Module 3 - Balance Sheet Assets                                                                                                    | ule 2 - Add Customer, General Information Screen |
| are shared<br>using Vimeo,<br>a hosting and<br>sharing<br>platform.                                                                                             | Image: Section 2: Balance: Church Assets       Image: Section 2: Section 2: Sectio | Norme et Dete Etherburgen of Labitation          |

### **C** General Information

General Information includes basic information about the customer, borrower training, employment, associated persons or entities, and farm assessment details.

The following information is populated from SCIMS:

- entity type
- name, address, city, State, ZIP+4
- tax ID
- e-mail, phone number, FAX, and date of birth.

Data that is populated from SCIMS **cannot** be changed within FBP. Each time a customer record is selected, the relevant SCIMS data is transferred to General Information. Any changes to this data **\*--must** be made in BP, not in FBP.--\*

Enter the following on the General Information Screen. There are 4 **required** fields that must be completed before exiting the General Information Screen.

| Field                | Notes                                                                                                    |
|----------------------|----------------------------------------------------------------------------------------------------|
| Credit Relationship  | Each State may provide guidance on using the field. Entries may be text or numerical, but will not       |
| Status               | contain "SS#" or "TaxID#". When a customer no longer has a credit relationship with FSA, the field       |
|                      | will be completed according to Maintaining FBP Customer Records (Section B 6).                           |
| Type of Operation –  | Required. Select the customer's predominant agricultural enterprise. Use best available information      |
| Primary              | for FSFL customers.                                                                                      |
|                      |                                                                                                    |
| ~                    | Click <b>"Select</b> " and choose from the list in the pop-up menu.                                      |
| County               | Optional. Enter the customer's county of residence.                                                      |
| FBP Account Type     | <b>Required</b> . Click the link to select 1 of the following FBP account types.                         |
|                      | "A stime A second" will be aslested for the main iter of such an an                                      |
|                      | • Active Account will be selected for the majority of customers.                                         |
|                      | <b>Note:</b> Select "Active Account" for all Youth Loans.                                                |
|                      |                                                                                                    |
|                      | • "Credit Rpt. /Elig. Only Act" is only selected for new customers when ordering a Credit Report         |
|                      | or when completing a "D-Loan/Eligibility Only" credit action. If BS or IE information is                 |
|                      | subsequently added, the "FBP Account Type" will automatically change to "Active Account".                |
|                      |                                                                                                    |
|                      | <b>Note:</b> Do <b>not</b> select the "Credit Rpt. /Elig. Only Act" account type if BS or IE information |
|                      | has already been added to the customer's account.                                                        |
|                      | • "Special Classification Act" is selected for sustamors with only CNC or Judgment accounts              |
|                      | • Special Classification Act is selected for customers with only CNC of Judgment accounts                |
|                      | • "Guaranteed Loan Import" is used to identify files imported from guaranteed lenders.                   |
|                      |                                                                                                    |
|                      | • "FSFL Only" is selected for customers with <b>only</b> FSFL's.                                         |
| D&B D-U-N-S# /       | Optional.                                                                                                |
| Experian File #      |                                                                                                    |
| Borrower Type        | <b>Required</b> . Use the radio buttons to select "Direct", "Guaranteed", or "Both" to designate the     |
|                      | customer's FLP assistance. Use the "Direct" radio button to designate customers with FSFL's.             |
| Year Started Farming | <b>Required</b> . Use the drop-down menu to indicate the year the customer started farming. For FSFL     |
|                      | customers, if the year is unknown use the year the application is submitted.                             |

#### **C** General Information (Continued)

#### **1** Borrower Training

When a new Credit Presentation is prepared for existing customers, the date borrower training is to be or was completed or waived should be entered and/or updated. For new customers, enter the applicable dates when known.

**Caution:** Borrower training dates should **always** be entered into General Information. The Credit Presentation is updated from General Information; changing the dates in other parts of FBP will **not** change the information in General Information.

#### 2 Related Entities

All related entities associated with the customer should be added to FBP, and include spouses, co-applicants, co-owners of the business, co-signors, and any other entities of which the customer is a member or owner. The related entity information will flow to other documents within FBP and can be used to pull credit reports. There are 2 options available, however Related Entities **will** be added to the General Information Screen from SCIMS if available.

- **Option 1**: Add the related entity from SCIMS. All persons or entity members must be active in BP **before** being entered as a related entity. This is the recommended option as all personal information will be automatically updated whenever the customer is accessed.
  - CLICK "Related Entities" link.
  - Complete Related Entity Setup Screen, CLICK "Save & Continue".

| Related Entity Setup       |                     |                                                          |  |  |  |
|----------------------------|---------------------|----------------------------------------------------------|--|--|--|
| Tax ID: *                  | XXXXXXXXX           | Social Security Number 🗸                                 |  |  |  |
| General Information Model: | General Information | Social Security Number<br>Employer Identification Number |  |  |  |
|                            | Save & Continue     | IRS Number<br>Federal Government Agencies                |  |  |  |

Figure 110, Add related entity from SCIMS

\*--CLICK the related entity link to access the related entity General Information Screen.

| -Gree<br>Add I | er 6 , Pixie<br>lew |             |        | Related Entity I | nformation        | Not Tor<br>Add Fro | rom SCIMS:<br>m Locator   Add New |
|----------------|---------------------|-------------|--------|------------------|-------------------|--------------------|-----------------------------------|
|                |                     |             |        |                  |                   |                    |                                   |
| ×              | Entity              | Entity Type | Tax ID | Oty State Zip    | Scored Principals | Credit Reports     | Change Model                      |
|                | Proe -Greer 6       | Individual  |        |                  | Procipal 1        | View.              | General information               |
| 1              | Jesse James         | Individual  |        |                  | NLA               | View.              | GeneralInformation                |

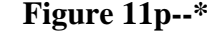

### **D** Balance Sheet

A balance sheet is a financial statement that reflects the values of an individual or entities assets, liabilities and capital at a specific point in time. Balance sheets can be created for a current date, future date, or even a previous date, if necessary, to reconstruct a customer's historical financial position. Obtaining balance sheets at the end of each business year is preferable, if possible.

There is no limit to the number of balance sheets that can be created or maintained in FBP.

**Notes:** The source or basis of the assets and liabilities must be fully documented in the schedules, footnotes, or comment notepads.

There is no limit to the number of balance sheets that can be created or maintained in FBP.

The balance sheet summary **must be** printed and signed by the customer for all loan making and servicing actions.

### **1** Types of Balance Sheets

A meaningful description, such as "FYE 12/31/16" or "After eDALR\$ 2016", should be used when a balance sheet is created. The description becomes especially important in years where multiple balance sheets are created and will appear on all reports.

| Type of              |                                                                                                    |  |  |  |  |  |
|----------------------|----------------------------------------------------------------------------------------------------|--|--|--|--|--|
| <b>Balance Sheet</b> | Additional Details                                                                                    |  |  |  |  |  |
| Current              | A balance sheet prepared as of the current date. It is generally a snap-shot of the customer's        |  |  |  |  |  |
|                      | assets and debts as of a certain date. This is the balance sheet that will be used for the collateral |  |  |  |  |  |
|                      | analysis.                                                                                             |  |  |  |  |  |
| Post-Close           | A balance sheet prepared assuming that the planned loan making or loan servicing action has just      |  |  |  |  |  |
|                      | taken place.                                                                                          |  |  |  |  |  |
|                      |                                                                                                    |  |  |  |  |  |
|                      | • The credit action does <b>not</b> have to be closed before a post-close balance sheet is created.   |  |  |  |  |  |
|                      | •*Will be used to classify the account and may be used to complete the Security Agreement*            |  |  |  |  |  |
|                      |                                                                                                    |  |  |  |  |  |
|                      | A post-close balance sheet must be completed for the following credit actions:                        |  |  |  |  |  |
|                      | • D-Loan Making (for Term Loans and combination Term and AOL, excludes Youth Loans)                   |  |  |  |  |  |
|                      | D-Loan Regular Servicing                                                                              |  |  |  |  |  |
|                      | D-Loan Special Servicing                                                                              |  |  |  |  |  |
|                      | • Microloan (for term loans and combination term and annual operating loans).                         |  |  |  |  |  |
| Pro-Forma            | A balance sheet prepared assuming that the projected income/expenses have occurred during the         |  |  |  |  |  |
|                      | plan period. A pro-forma balance sheet can be prepared to analyze what a customer's financial         |  |  |  |  |  |
|                      | position would be in the future, i.e. after a 1 year period.                                          |  |  |  |  |  |

**D** Balance Sheet (Continued)

#### 2 Adding New Balance Sheets

- \*--To add a new balance sheet, CLICK "**Bal. Sheet**" on the toolbar. A balance sheet may be added using either the "Trends Manager" or "Add Balance Sheet" option selected from the drop-down menu.
  - **Option 1:** CLICK "**Trends Manager**" to access the Balance Sheet & Income/Expense Trends Manager Screen. "Trends Manager" may also be accessed through the Dashboard Navigation Screen.

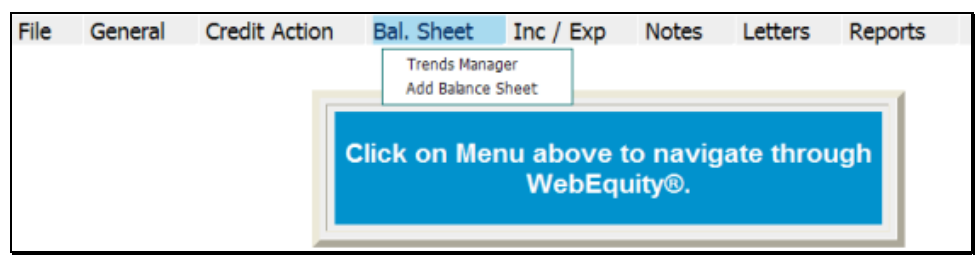

Figure 14a, Balance Sheet Trends Manager Using the Toolbar

To add a new balance sheet report, in a column CLICK "**Create New**" link in an empty cell. Any changes made to the selection and the order of the reports will be reflected on the Reports Setup Screen. To create a report that would be available to add to the Reports Setup Screen at a later date, click the link found under the "Balance Sheet" tab.

|                      |                     |                        | Balance Sheet & Ir     | ncome/Expense Ti | rends Manager |            |           | View BS Trends<br>View II: Trends |
|----------------------|---------------------|------------------------|------------------------|------------------|---------------|------------|-----------|-----------------------------------|
|                      | Column 1            | Column 2               | Column 3               | Column 4         | Column 5      | Column 6   |           |                                   |
| Balance Sheet        | Create New          | 12/31/2012<br>FYE 2012 | 12/31/2011<br>FYE 2011 | Create New       | Create New    | Create New | Pin All   |                                   |
|                      |                     |                        |                        |                  |               |            | Unpin All |                                   |
| Income/Expense       | 3 Create New        | Addrop                 | ort directly           | Create New       | Create New    | Create New | -         |                                   |
|                      |                     | to a repo              | ort column             |                  |               |            | FigAl     |                                   |
|                      | to a report column. |                        |                        |                  |               |            |           |                                   |
| Balance Sheet        | Income/Expense      |                        |                        |                  |               |            |           |                                   |
| Create New - Balance | Sheet               |                        |                        |                  |               |            |           |                                   |
| Actuals              | t Description       |                        |                        |                  |               |            |           | 0                                 |
| 2 12/31/2012         | FYE 2012            |                        | Add to the             | e list of        |               |            |           |                                   |
| 3 12/31/2011         | FYE 2011            |                        | available              | reports.         |               |            |           |                                   |
| - Pro Forma          |                     |                        |                        |                  |               |            |           |                                   |

Figure 14b, Balance Sheet & Income/Expense Trends Manager--\*

#### J Credit Actions (Continued)

#### **10** Youth Loans (Continued)

#### c Security Agreement – Youth Loans

The "Youth Loan" Credit Presentation does not capture the information needed to complete the FBP automated FSA-2028; therefore, FSA-2028 may be completed manually.

#### d Classification of Youth Loans

See 1-FLP, subparagraph 251 D for instructions on completing youth loan classifications.

#### **11 Security Agreement**

A new security agreement can be generated from within any credit action model, except youth loans and D-Loan/Special Classification. In addition, a separate credit action called "D-Loan/Sec Agr. Only" can be added when only a security agreement is desired and no other credit action is required.

Once the Security Agreement Screen is displayed, CLICK "Save & Update".

In the "Update" dialog box, select the following sources of information:

- \* \* \* income/expense projection
  - Notes: Chattel description information is populated from the schedules of the balance sheet associated with the selected income/expense projection. The "Col?" box (✓) on the schedule must be checked for the information to transfer. Enter an "\*" asterisk before each line item subject to FSA Purchase Money Security Interest and enter an "(m)" for each line item used for Microloan collateral.

By default, all real estate descriptions on the security agreement will be populated from the "Balance Sheet", "Assets", "Real Estate-Land"; and "Inc/Exp", "Operating Expenses", "Rent–Land/Animals" schedules. Enter an "(m)" at the beginning of the "Other Description" field on the schedules if crops grown on the real estate are used for Microloan collateral. "To SA" may be unchecked to stop the transfer of real estate descriptions to the security agreement.

J Credit Actions (Continued)

#### **11** Security Agreement (Continued)

- general information.
  - **Note:** The name and address of the primary customer will always appear on the security agreement. The names and addresses of related entities and entities that pledge
    - \*--third-party security will also appear on the security agreement if any 1 of the--\* following are checked in "General", "Related Entities", and [*Entity Name*]:
      - "Spouse"
      - "Co-Applicant"
      - "Co-Owner".

Caution: Do not check "Farm Assmt".

The following table provides information on additional fields that would be manually entered onto the form, if applicable.

| Field                   | Details                                                                 |
|-------------------------|-------------------------------------------------------------------------|
| Security Agreement Date | Effective date of the Security Agreement.                               |
| (c) State Information   | List States where equipment is located.                                 |
| (10) Fixtures           | Enter a description of fixtures, etc. taken as collateral.              |
| (d) State Information   | List States where livestock is located.                                 |
| (e) Accounts, deposit   | Enter additional information about specific accounts, contract          |
| agreements, general     | rights, general intangibles, etc., as required by State supplements, if |
| intangibles, etc.       | *any. For Microloan collateral enter "(m)" before each item*            |
| Additional Security     | Add any additional information as needed. Information added to          |
| Agreement Verbiage      | this section will print on the report before the signature lines.       |

**Notes:** The Security Agreement may be printed by clicking "Print Security Agreement" located in the upper right hand corner of the document or "Reports Setup".

**Signature requirement:** The security agreement **must** be printed and the customers' signatures obtained.

# A Farm Loan Programs Data Mart (Continued)

## \*--1 DLS OnDemand Reports, FLP Loan Making Reports, Direct Applications--\* (Continued)

| Report Name     | Report Description             | User Selection Criteria | Date Last<br>Modified |
|-----------------|--------------------------------|-------------------------|-----------------------|
| Direct          | Provides number of complete    | • State                 | 6/17/2016             |
| Applications 60 | applications for the following | • District              |                       |
| Day Tracking    | statuses:                      | • Servicing Office      |                       |
|                 |                                | County                  |                       |
|                 | Pending Final Disposition;     | • Application Received  |                       |
|                 | Disposition within 60 Days;    | Date                    |                       |
|                 | Disposition After 60 Days.     | • Ethnicity             |                       |
|                 |                                | • Race                  |                       |
|                 | Results may be summarized      | • Gender                |                       |
|                 | by State, District, Office, or | • Borrower              |                       |
|                 | County.                        |                         |                       |
|                 |                                |                         |                       |
|                 | Report initially defaults to   |                         |                       |
|                 | applications received during   |                         |                       |
|                 | current FY.                    |                         |                       |
| Direct          | Provides number of             | State                   | 6/17/2016             |
| Applications on | applications by loan type for  |                         |                       |
| Hand            | the following statuses:        |                         |                       |
|                 |                                |                         |                       |
|                 | Applications In Process;       |                         |                       |
|                 | Applications Unprocessed;      |                         |                       |
|                 | Approved Not Closed;           |                         |                       |
|                 | Approved Not Obligated;        |                         |                       |
|                 | Obligated Not Closed.          |                         |                       |
|                 |                                |                         |                       |
|                 | Report initially defaults to   |                         |                       |
|                 | applications received during   |                         |                       |
|                 | current FY.                    |                         |                       |
| Loan Limitation | Provides information on        | • Tax ID                | 6/17/2016             |
| Report          | outstanding direct and         | • Loan Type             |                       |
|                 | guaranteed loan debt to assist |                         |                       |
|                 | in monitoring loan limits.     |                         |                       |
|                 | Lloon must onton a tax         |                         |                       |
|                 | User must enter a tax          |                         |                       |
|                 | identification number.         |                         |                       |

# A Farm Loan Programs Data Mart (Continued)

### 1 DLS OnDemand Reports, FLP Loan Making Reports, Direct Applications (Continued)

| Report<br>Name | Report Description            | User Selection Criteria | Date Last<br>Modified |
|----------------|-------------------------------|-------------------------|-----------------------|
| No Decision    | Lists complete direct loan    | • State                 | *2/1/2017*            |
| Report         | applications where no         | • District              |                       |
| -              | decision has been made.       | • Servicing Office      |                       |
|                |                               | • County                |                       |
|                | User may limit results to     | • Ethnicity             |                       |
|                | those complete applications   | • Race                  |                       |
|                | where more than 45 days       | • Gender                |                       |
|                | has passed.                   | Application Completion  |                       |
|                |                               | Date                    |                       |
|                |                               | • Borrower              |                       |
| Office         | Lists specific work tasks     | • State                 | 9/23/2016             |
| Management     | from the DLS loan making      | • District              |                       |
| Report         | application checklist.        | Servicing Office        |                       |
|                | (Specific tasks are listed on | • County                |                       |
|                | the report dashboard.)        | • Program Type          |                       |
|                |                               | • Ethnicity             |                       |
|                | User may ask for              | • Race                  |                       |
|                | Incomplete or Complete        | • Gender                |                       |
|                | work tasks.                   | Task Status             |                       |
|                |                               | • Task                  |                       |
|                | Report defaults to work       | Application Received    |                       |
|                | tasks for applications        | Date                    |                       |
|                | received during current FY.   | Task Completion Date    |                       |
|                |                               | • Borrower              |                       |
| Rejected       | Lists rejected applications,  | • State                 | *2/1/2017*            |
| Application    | includes reasons for          | • District              |                       |
| Report         | rejection.                    | Servicing Office        |                       |
|                | Design 1. Co. 14. 4           | • County                |                       |
|                | Report defaults to            | • Ethnicity             |                       |
|                | applications rejected during  | • Race                  |                       |
|                |                               | • Gender                |                       |
|                |                               | Rejection Date          |                       |
|                |                               | • Borrower              |                       |

# A Farm Loan Programs Data Mart (Continued)

### \*--1 DLS OnDemand Reports, FLP Loan Making Reports, Direct Applications--\* (Continued)

|                |                                    |                                      | Date Last |
|----------------|------------------------------------|--------------------------------------|-----------|
| Report Name    | <b>Report Description</b>          | <b>User Selection Criteria</b>       | Modified  |
| Related Entity | Lists all related entities         | • State                              | 9/16/2016 |
| Report         | identified during the loan         | District                             |           |
|                | application process.               | <ul> <li>Servicing Office</li> </ul> |           |
|                |                                    | County                               |           |
|                | <b>Note:</b> For a list of parties | • Ethnicity                          |           |
|                | currently liable for a             | • Race                               |           |
|                | Ioan, use the Related              | • Gender                             |           |
|                | Entitles Report located            | • Status                             |           |
|                | In the Loan Servicing              | • Related Entity Type                |           |
|                | Servicing folder                   | Application Received                 |           |
|                | Servicing folder.                  | Date                                 |           |
|                |                                    | • Borrower                           |           |
|                |                                    | Report Selection                     |           |
| Term Limit     | Provides current term limits       | • State                              | 6/17/2016 |
| Report         | for existing borrowers as          | • District                           |           |
|                | provided on the Customer           | Servicing Office                     |           |
|                | Profile.                           | • County                             |           |
|                |                                    | • Ethnicity                          |           |
|                |                                    | • Race                               |           |
|                |                                    | • Gender                             |           |
|                |                                    | • Borrower                           |           |

# A Farm Loan Programs Data Mart (Continued)

## 2 DLS OnDemand Reports, FLP Loan Making Reports, Obligations--\*

The following are the available Obligation Reports.

|                    |                              |                         | Date Last   |
|--------------------|------------------------------|-------------------------|-------------|
| Report Name        | <b>Report Description</b>    | User Selection Criteria | Modified    |
| FLPRA              | Provides a list of           | • State                 | 6/17/2016   |
| Obligations        | obligations used to          | • District              |             |
| Report             | calculate FLPRA elements.    | Servicing Office        |             |
|                    |                              | County                  |             |
|                    |                              | FLPRA Fiscal Year       |             |
|                    |                              | Report Selection        |             |
| Obligation         | Provides a list of           | • State                 | 6/17/2016   |
| Transaction Report | transactions that affect the | • District              |             |
|                    | obligated loan amount.       | Servicing Office        |             |
|                    | This includes obligations    | • County                |             |
|                    | (1A & 1B transactions)       | Transaction Date        |             |
|                    | and deobligations (1D &      |                         |             |
|                    | 1Y transactions).            |                         |             |
|                    |                              |                         |             |
|                    | This report replaces the     |                         |             |
|                    | PLDATA FOCUS Report.         |                         |             |
| Undisbursed        | Lists obligations where      | • State                 | *4/18/2017* |
| Obligations Report | there is an undisbursed      | • District              |             |
|                    | balance.                     | Servicing Office        |             |
|                    |                              | County                  |             |

# A Farm Loan Programs Data Mart (Continued)

### \*--3 DLS OnDemand Reports, FLP Loan Servicing Reports, Routine Servicing--\* (Continued)

| Report Name       | Report Description          | User Selection Criteria              | Date Last<br>Modified |
|-------------------|-----------------------------|--------------------------------------|-----------------------|
| Terminated        | Provides a list of          | • State                              | 6/17/2016             |
| Workflows         | terminated routine          | • District                           |                       |
| Report            | servicing workflows         | • Servicing Office                   |                       |
|                   |                             | • County                             |                       |
|                   |                             | Termination Date                     |                       |
|                   |                             | • Borrower                           |                       |
| Transfer          | Provides information for    | • State                              | 6/17/2016             |
| Assumption        | tracking Assumption         | • District                           |                       |
| Application       | requests.                   | • Servicing Office                   |                       |
| Processing Report |                             | • County                             |                       |
|                   |                             | • Status                             |                       |
|                   |                             | Received Date                        |                       |
|                   |                             | • Final Disposition Date             |                       |
| Transfer          | Provides a list of transfer | • State                              | 6/17/2016             |
| Assumption        | and/or assumption actions   | • District                           |                       |
| Completed         | that have been completed.   | <ul> <li>Servicing Office</li> </ul> |                       |
| Actions Report    | This includes actions with  | County                               |                       |
| -                 | or without an application   | Status Date                          |                       |
|                   | package.                    | - Status Date                        |                       |
| Year End          | Provides information for    | • State                              | 6/17/2016             |
| Analysis          | tracking YEA reviews.       | • District                           |                       |
| Workflow Report   | User can search on Due      | Servicing Office                     |                       |
|                   | Date, Credit Action Date or | • County                             |                       |
|                   | Completed Date.             | • Status                             |                       |
|                   |                             | • Scheduled Date                     |                       |
|                   |                             | Credit Action Date                   |                       |
|                   |                             | Completed Date                       |                       |
|                   |                             | • Reason for Review                  |                       |
|                   |                             | • Complete by                        |                       |
|                   |                             | Contractor                           |                       |

# A Farm Loan Programs Data Mart (Continued)

# 4 DLS OnDemand Reports, FLP Loan Servicing Reports, Special Servicing

The following are the available special servicing reports.

| Report Name  | Report Description           | User Selection Criteria                       | Date Last<br>Modified |
|--------------|------------------------------|-----------------------------------------------|-----------------------|
| 5-FLP        | Provides information on the  | State                                         | 6/17/2016             |
| Servicing    | Timeclock Deadline for FSA   | <ul> <li>District</li> </ul>                  | 0/1//2010             |
| Application  | to process loan servicing    | Servicing Office                              |                       |
| Timeclock    | applications. Report should  | County                                        |                       |
| Report       | be used to ensure            | <ul> <li>Summary or Detail</li> </ul>         |                       |
| -            | applications are processed   | All or Open Applications                      |                       |
|              | within the 60-day regulatory | Race                                          |                       |
|              | timeframe.                   | • Gender                                      |                       |
|              |                              | <ul> <li>Date Complete Application</li> </ul> |                       |
|              |                              | Received                                      |                       |
|              |                              | Category Name                                 |                       |
| Open         | Provides a list of open      | • State                                       | *3/2/2017*            |
| Activities   | Special Servicing            | • District                                    |                       |
| Report       | activities. User can select  | Servicing Office                              |                       |
|              | to view all open activities  | • County                                      |                       |
|              | or just those that are past  | • Status                                      |                       |
|              | due.                         | Hold Reason                                   |                       |
| Primary Loan | Provides information on      | • State                                       | 8/17/2016             |
| Servicing    | primary loan servicing       | • District                                    |                       |
| Actions      | activity transactions that   | Servicing Office                              |                       |
|              | have been processed.         | • County                                      |                       |
|              | User can obtain summary      | Report Date                                   |                       |
|              | and detailed information     | Report Selection                              |                       |
|              | based on a specific date     | Effective Date                                |                       |
|              | range.                       | • Action                                      |                       |
| Special      | Provides a list of           | • State                                       | 6/17/2016             |
| Servicing    | completed Special            | • District                                    |                       |
| Queries      | Servicing activities based   | Servicing Office                              |                       |
|              | on selections made by the    | County                                        |                       |
|              | user.                        | • Ethnicity                                   |                       |
|              |                              | • Race                                        |                       |
|              |                              | • Gender                                      |                       |
|              |                              | Activity Completion Date                      |                       |
|              |                              | • Queries                                     |                       |

# A Farm Loan Programs Data Mart (Continued)

# 5 DLS OnDemand Reports, FSFL Reports, FSFL Loan Making

The following are the available FSFL Loan Making reports.

| Report Name                              | Report Description                                                                                                    | User Selection Criteria                                                                                                    | Date Last<br>Modified |
|------------------------------------------|----------------------------------------------------------------------------------------------------|----------------------------------------------------------------------------------------------------|-----------------------|
| Direct Application<br>Report FSFL        | Provides information on the<br>FSFL application process<br>from Received Date through<br>Loan Closing Date.<br>Carryover applications<br>received in prior FY will be<br>displayed until withdrawn,<br>rejected or closed.                         | <ul> <li>State</li> <li>County</li> <li>Loan Type</li> <li>Status</li> <li>Race</li> <li>Gender</li> <li>Ethnicity</li> <li>Application Received Date</li> <li>Borrower</li> </ul>                                     | *3/21/17*             |
| *FSFL<br>Condensed Report                | Condensed listing of FSFL<br>loans categorized by State,<br>including loan count,<br>obligated amount, and<br>outstanding amount.                                                                                                    | <ul><li>State</li><li>County</li><li>Fiscal Year</li></ul>                                                                                                    | 3/21/17               |
| FSFL<br>Congressional<br>District Report | Provides information on<br>FSFL obligations by<br>congressional district.                                                                                                    | <ul><li>State</li><li>Congressional District</li><li>Fiscal Year</li></ul>                                                                                                    | 4/13/17*              |
| FSFL Non-<br>Obligated Report            | Provides non-obligated FSFL loans by State and county.                                                                                                    | <ul><li>State</li><li>County</li><li>Fiscal Year</li></ul>                                                                                                    | 1/6/17                |
| *FSFL Original<br>Report                 | Provides a summary of FSFL<br>obligations based on the last<br>four fiscal years of<br>obligation.                                                                                                    | <ul><li>State</li><li>County</li></ul>                                                                                                    | 4/13/17*              |
| Office<br>Management<br>Report FSFL      | Lists specific FSFL work<br>tasks from the DLS loan<br>making application checklist.<br>User may ask for Incomplete<br>or Complete work tasks.                                                                                                    | <ul> <li>State</li> <li>County</li> <li>Ethnicity</li> <li>Task Status</li> <li>Race</li> <li>Gender</li> <li>Task</li> <li>Application Received Date</li> <li>Task Completion Date</li> <li>Borrower</li> </ul>       | 9/23/16               |
| Related Entity<br>Report FSFL            | Lists all related entities<br>identified during the FSFL<br>application process.<br><b>Note:</b> For a list of parties<br>currently liable for a loan, use<br>the Related Entities Report<br>located in the FSFL Loan<br>Servicing Reports folder. | <ul> <li>State</li> <li>County</li> <li>Application Received Date</li> <li>Status</li> <li>Related Entity Type</li> <li>Ethnicity</li> <li>Race</li> <li>Gender</li> <li>Borrower</li> <li>Report Selection</li> </ul> | 9/15/16               |

# A Farm Loan Programs Data Mart (Continued)

# 6 DLS OnDemand Reports, FSFL Reports, FSFL Loan Servicing

The following are the available FSFL Loan Servicing reports.

| Report Name      | Report Description        |   | User Selection Criteria | Date Last<br>Modified |
|------------------|---------------------------|---|-------------------------|-----------------------|
| Borrower         | Used to monitor current   | • | State                   | 9/23/16               |
| Financing        | status of Financing       | • | County                  |                       |
| Statement Report | Statements for FSFL       | • | Status                  |                       |
| FSFL             | loans. Detailed report    | • | Alert Date              |                       |
|                  | provides information on   | • | Expiration Date         |                       |
|                  | Amendments.               | • | Borrower                |                       |
|                  | Continuations and         | • | Detail or Summary       |                       |
|                  | Terminations.             |   |                         |                       |
| Borrower         | Provides a list of        | • | State                   | 9/23/16               |
| Mortgage         | recorded mortgages for    | • | County                  |                       |
| Monitoring       | FSFL loans. User can      | • | Status                  |                       |
| Report FSFL      | select Active or          |   |                         |                       |
| 1                | Released mortgaged        |   |                         |                       |
|                  | instruments.              |   |                         |                       |
| Farm Visit       | Provides information for  | • | State                   | 9/15/16               |
| Workflow         | tracking Farm Visits.     | • | County                  |                       |
| Report FSFL      | User can search on        | • | Status                  |                       |
| -                | Scheduled Date or         | • | Visit Type              |                       |
|                  | Completed Date and        | • | Scheduled Date          |                       |
|                  | type of visit.            | • | Completed Date          |                       |
|                  |                           | • | Completed by Contractor |                       |
| FSFL             | FSFL's that are \$25 or   | • | State                   | 11/30/16              |
| Delinquency      | more delinquent           | • | County                  |                       |
| Report           |                           |   |                         |                       |
| *FSFL            | Provides a summary of     | • | State                   | 4/13/17               |
| Outstanding      | outstanding FSFL loans    | • | County                  |                       |
| Report           | based on the last four    |   |                         |                       |
|                  | fiscal years of           |   |                         |                       |
|                  | obligation.               |   |                         |                       |
| FSFL             | Provides information on   | • | State                   | 4/13/17*              |
| Repayment        | FSFL repayments based     | • | County                  |                       |
| Report           | on the fiscal year of the | • | Fiscal Year             |                       |
|                  | loan.                     |   |                         |                       |
| Payment          | Provides information      | • | State                   | 9/21/16               |
| Reminder Report  | used to generate          | • | County                  |                       |
| FSFL             | payment reminder          | • | Installment Due Date    |                       |
|                  | letters. User must        | • | Reminder Date           |                       |
|                  | specify an installment    |   |                         |                       |
|                  | due date range.           |   |                         |                       |

# A Farm Loan Programs Data Mart (Continued)

# 8 Goal OnDemand Reports

The following are the available FLP Goal reports.

| Report Name                                                                     | Report Description                                                                                                    | User Selection Criteria                                                                                                    | Date Last<br>Modified |
|---------------------------------------------------------------------------------|----------------------------------------------------------------------------------------------------|----------------------------------------------------------------------------------------------------|-----------------------|
| *Historical<br>Reduce First Year<br>Delinquency Rates<br>on New Loans<br>Goal 1 | Report is valid through 9/30/2016. For current rate, use NEW report.                                                                                                    | <ul><li>State</li><li>District</li><li>Servicing Office</li></ul>                                                                                                    | 4/7/2017*             |
| Lending to<br>Beginning Farmers<br>and Ranchers<br>Goal 4                       | Provides the current year<br>percentage of direct and<br>guaranteed borrowers who<br>were provided loan<br>assistance as beginning<br>farmers. Results are based<br>on obligation date for FO<br>and OL loans. | <ul> <li>State</li> <li>District</li> <li>Servicing Office</li> <li>County</li> <li>Ethnicity</li> <li>Race</li> <li>Gender</li> <li>Date Range/Fiscal<br/>Year</li> <li>Borrower</li> </ul> | *4/7/2017*            |
| Lending to<br>Beginning Farmers<br>and Ranchers<br>Goal 4 - Detail              | Lists current year direct<br>and guaranteed borrowers<br>who were provided loan<br>assistance as beginning<br>farmers. Results are based<br>on obligation date for FO<br>and OL loans.                         | <ul> <li>State</li> <li>District</li> <li>Servicing Office</li> <li>County</li> <li>Ethnicity</li> <li>Race</li> <li>Gender</li> <li>Date Range/Fiscal<br/>Year</li> <li>Borrower</li> </ul> | 6/17/2016             |
| Lending to<br>Socially<br>Disadvantaged<br>Farmers and<br>Ranchers Goal 5       | Provides the current year<br>percentage of direct and<br>guaranteed borrowers who<br>were provided loan<br>assistance as SDA. Results<br>are based on obligation<br>date for FO and OL loans.                  | <ul> <li>State</li> <li>District</li> <li>Servicing Office</li> <li>County</li> <li>Ethnicity</li> <li>Race</li> <li>Gender</li> <li>Date Range/Fiscal<br/>Year</li> <li>Borrower</li> </ul> | *4/7/2017*            |

# A Farm Loan Programs Data Mart (Continued)

# 8 Goal OnDemand Reports (Continued)

|                  |                                 | User Selection      | Date Last  |
|------------------|---------------------------------|---------------------|------------|
| Report Name      | Report Description              | Criteria            | Modified   |
| Lending to       | Lists current year direct and   | • State             | 6/17/2016  |
| Socially         | guaranteed borrowers who        | • District          |            |
| Disadvantaged    | were provided loan assistance   | Servicing Office    |            |
| Farmers and      | as SDA. Results are based on    | County              |            |
| Ranchers Goal 5  | obligation date for FO and OL   | • Ethnicity         |            |
| - Detail         | loans.                          | • Race              |            |
|                  |                                 | • Gender            |            |
|                  |                                 | • Date Range/Fiscal |            |
|                  |                                 | Year                |            |
|                  |                                 | • Borrower          |            |
| Loan Servicing   | Provides benchmarks and         | • State             | 11/17/2016 |
| Goal 3 Special   | accomplishments for FY 2012     | • District          |            |
| Servicing        | through 2016 FLP Loan           | Servicing Office    |            |
| Processing       | Servicing Goal 3. Measures      | County              |            |
| Times            | the percentage of special       | Report Selection    |            |
|                  | servicing applications that are | • Fiscal Year       |            |
|                  | processed within the 60-day     |                     |            |
|                  | regulatory timeframe.           |                     |            |
| * * *            | * * *                           | * * *               | * * *      |
| Reduce Average   | Provides the average number     | • State             | *4/7/2017* |
| Processing       | of days from application        | • District          |            |
| Times for Direct | receipt to first disposition.   | Servicing Office    |            |
| Loans Goal 2     |                                 | County              |            |
|                  | EM loans and applications       | • Ethnicity         |            |
|                  | with a Class I or Class II      | • Race              |            |
|                  | environmental assessment are    | • Gender            |            |
|                  | excluded.                       | • Date Range/Fiscal |            |
|                  |                                 | Year                |            |
|                  |                                 | • Borrower          |            |

# A Farm Loan Programs Data Mart (Continued)

# 8 Goal OnDemand Reports (Continued)

|                                                                           |                                                                                                    |                                                                                                    | Date Last   |
|---------------------------------------------------------------------------|----------------------------------------------------------------------------------------------------|----------------------------------------------------------------------------------------------------|-------------|
| Report Name                                                               | <b>Report Description</b>                                                                                                    | User Selection Criteria                                                                                                    | Modified    |
| Reduce Average<br>Processing Times<br>for Direct Loans<br>Goal 2 - Detail | Lists applications used to<br>calculate Goal 2.<br>EM loans and<br>applications with a Class<br>I or Class II<br>environmental<br>assessment are excluded.                                            | <ul> <li>State</li> <li>District</li> <li>Servicing Office</li> <li>County</li> <li>Ethnicity</li> <li>Race</li> <li>Gender</li> <li>Date Range/Fiscal<br/>Year</li> <li>Borrower</li> </ul> | 9/7/2016    |
| Reduce First Year<br>Delinquency Rates<br>on New Loans<br>Goal 1 NEW      | Loan Making Goal to<br>monitor first year<br>delinquency. Detail<br>report provides a list of<br>first year loans and<br>indicates whether each<br>loan has been<br>restructured or is<br>delinquent. | <ul> <li>State</li> <li>District</li> <li>Servicing Office</li> <li>County</li> <li>Report Date</li> <li>Report Type</li> </ul>                                                              | *3/21/2017* |

# A Farm Loan Programs Data Mart (Continued)

# \*--9 GLS OnDemand Reports

The following are the available GLS FLPDM reports.

| Report Name                                                       | Report Description                                                                                                   | User Selection Criteria                                                                                            | Date Last<br>Modified |
|-------------------------------------------------------------------|----------------------------------------------------------------------------------------------------|----------------------------------------------------------------------------------------------------|-----------------------|
| Borrowers<br>Having Loans<br>with Both ACA<br>and FLCA<br>Lenders | Provides a list of borrowers who<br>have active loans with both<br>ACA and FLCA Lenders.                             | <ul><li>State</li><li>Servicing Office</li><li>County</li></ul>                                                    | 3/21/2017             |
| Current Lender<br>Designations                                    | Provides a list of current lender<br>designations (similar to<br>GLS4023), including effective<br>date of agreement. | <ul><li>State</li><li>Lender Status</li></ul>                                                                      | 3/2/2017              |
| FLPRA<br>Guaranteed<br>Average Loan<br>Loss Rate                  | Provides information on<br>guaranteed average loan loss<br>rates to support FLPRA review.                            | <ul> <li>State</li> <li>Servicing Office</li> <li>County</li> <li>FLPRA Fiscal Year</li> </ul>                     | 3/2/2017              |
| FLPRA<br>Guaranteed<br>Loans Closed                               | Provides a list of loans closed in<br>specific fiscal year to support<br>FLPRA elements.                             | <ul><li>State</li><li>Fiscal Year</li></ul>                                                                        | 3/21/2017             |
| FLPRA<br>Guaranteed<br>Obligations<br>Report                      | Provides a list of guaranteed<br>obligations used to calculate<br>FLPRA elements.                                    | <ul> <li>State</li> <li>Servicing Office</li> <li>County</li> <li>FLPRA Fiscal Year</li> </ul>                     | 3/21/2017             |
| Guaranteed<br>Fees Report                                         | Provides information on<br>guaranteed fees collected during<br>specified date range.                                 | <ul> <li>State</li> <li>Servicing Office</li> <li>County</li> <li>Collection Date</li> <li>Report Level</li> </ul> | 3/2/2017              |
| Lender<br>Representative<br>List                                  | Displays current lender<br>representative information for<br>lenders with active FLP loans                           | • State                                                                                                    | 3/21/2017             |
| Loans Sold on<br>Secondary<br>Market                              | Displays a list of guaranteed<br>FLP loans that have been sold<br>on the secondary market.                           | <ul><li>State</li><li>Servicing Office</li><li>County</li></ul>                                                    | 3/2/2017              |

# DD FLP Oversight Review User Guide (Continued)

# C Oversight Review General Information (Continued)

**3** Accessing Guaranteed Loan Reports (Continued)

| Step   | Action                                                                                                    |  |  |  |
|--------|----------------------------------------------------------------------------------------------------|--|--|--|
| 11     | environmental review type and date completed                                                                                                    |  |  |  |
| (Cntd) | • approval date                                                                                                    |  |  |  |
|        | incomplete letter dates                                                                                                    |  |  |  |
|        | • closing date.                                                                                                    |  |  |  |
|        |                                                                                                    |  |  |  |
|        | Environmental Review Information - Application Package                                                                                                    |  |  |  |
|        | Environmental Review CATEX Date Completed 02/27/2013<br>Consultation Required No Date Completed None                                                                                                    |  |  |  |
|        | Environmental Comments                                                                                                    |  |  |  |
|        | Guarantee Requests                                                                                                    |  |  |  |
|        | Number of Guarantee Requests: 1 Total of All Guarantee Requests: \$52,000.00                                                                                                    |  |  |  |
|        | Sequence         Completion           Number         Date         Loan Type         Loan Amount         Status           01         02/15/2013         Operating Loans         \$52,000.00         Obligated |  |  |  |
|        | Application Package Status and History                                                                                                    |  |  |  |
|        | Current Application Package StatusApplication Package HistoryAPPROVEDAPPROVED02/27/2013COMPLETED02/15/201302/15/2013PENDING01/29/201301/29/2013RECEIVED01/29/201301/29/2013                                  |  |  |  |
|        | Application Package Letter/Review Information                                                                                                    |  |  |  |
|        | Incomplete Letter 1 Date Sent 01/30/2013                                                                                                    |  |  |  |
|        | Incomplete Letter 2 Date Sent                                                                                                    |  |  |  |
|        | Real Estate Appraisal Review Date                                                                                                    |  |  |  |
|        | Chattel Appraisal Review Date                                                                                                    |  |  |  |

#### **D** Part A: Quarterly Review

**Note:** Use the "**Review Area Comments**" section to note issues on which to followup or other comments relevant to the review.

#### 1 "Direct Loan Making: Review Of Direct Loan Applications"

#### A "Complete/Approved Application File Reviews"

Review 5 applications received since last review; review all if less than 5. Information sources include the following:

- DLS Loan Making Checklist
- DLS Loan Request Detail Screen
- FSA-850 in FBP or Environmental Assessment
- FSA-851
- FSA-2307
- FSA-2308
- OY FLPDM Direct Application Report

|    | Question                                 | Source                                                   |
|----|------------------------------------------|----------------------------------------------------------|
| 1: | Applicant Name                           | Select 5 applications from DLS Reports, Loan Making      |
|    |                                          | Reports, Direct Applications, and OY FLPDM Direct        |
|    |                                          | Application Report.                                      |
| 2: | Applicant representation is consistent   | Compare the application against the Farm Program         |
|    | within all FSA programs (Applicant has   | Eligibility report.                                      |
|    | not applied for or received Agency       |                                                          |
|    | benefits under any other name, entity or |                                                          |
|    | identification number)                   |                                                          |
| 3: | Applicant was notified of receipt of     | Check the date on FSA-2307 from the borrower case file   |
|    | complete application                     | and DLS Loan Making Checklist.                           |
| 4: | Applicants were notified within 5 days   | Check the date on FSA-2308 from the borrower case file   |
|    | of an eligibility determination          | and on DLS Loan Making Checklist.                        |
| *  | 5: Appropriate level of environmental    | FSA-850 is online under the credit action used to        |
|    | review was completed (7 CFR, Part 799,   | approve the loan in FBP that documents there were no     |
|    | and 1-EQ, Part 3)                        | impacts to protected resources and there were no         |
|    |                                          | extraordinary circumstances. Alternatively, an           |
|    |                                          | environmental assessment has been completed and a        |
|    |                                          | copy is in the file, if required. Also check that        |
|    |                                          | FSA-851 has been completed for each tract of real estate |
|    |                                          | security*                                                |
| 6: | If application was held over 45 days     | Review the DLS Loan Request Detail Screen. This will     |
|    | without a loan decision, was a reason    | also print out on the Data Mart Application Report if    |
|    | entered in DLS?                          | comments have been inserted.                             |
| 7: | Credit decision (approval/rejected) was  | DLS FLP Application Report. Information should be in     |
|    | made within 60 days of receipt of        | FBP Credit Action.                                       |
|    | complete loan application                |                                                          |

### DD FLP Oversight Review User Guide (Continued)

### **D** Part A: Quarterly Review (Continued)

# 1 "Direct Loan Making: Review Of Direct Loan Applications" (Continued)

### D "Rejected Application File Reviews"

Review 3 applications rejected since last review; review all if less than 3. Information sources include the following:

- borrower case file
- OY FLPDM Direct Application Report
- rejection letter.

|    | Question                                   | Source                                         |
|----|--------------------------------------------|------------------------------------------------|
| 1: | Applicant Name                             | Select 3 applications from DLS reports, Loan   |
|    |                                            | Making Reports, Direct Applications, and       |
|    |                                            | OY FLPDM Direct Application Report.            |
| 2: | SDA                                        | Application report                             |
| 3: | Reasons for denial including applicable    | DLS has a drop-down list to select the         |
|    | citations of requirements from CFR are     | reasons for denial. This is just a summary, to |
|    | clearly documented in the notification     | determine the reason. Review the rejection     |
|    | letter to the applicant                    | letter, if necessary.                          |
| 4: | Appropriate review/appeal rights were      | Review the rejection letter.                   |
|    | included in the notification letter to the |                                                |
|    | applicant according to 1-APP               |                                                |
| 5: | ECOA and non-discrimination                |                                                |
|    | statements were included in the            |                                                |
|    | notification letter to the applicant       |                                                |
|    | according to 1-FLP                         |                                                |

#### **D** Part A: Quarterly Review (Continued)

#### 2 "Guaranteed Loan Making: Review Of Guaranteed Loan Applications"

Review 5 applications received since last review; review all if less than 5. Information sources include the following:

- Farm Program Eligibility Report
- FSA-850 or Environmental Assessment
- \* \* \*
- FSA-2292
- GLS 2209A report
- GLS Farm Loan Application Package View Screen
- GLSAPP02 Guaranteed Loan Applications Detail Report

|    | Question                                                     | Source                                              |
|----|--------------------------------------------------------------|-----------------------------------------------------|
| 1: | Applicant Name                                               | GLSAPP02.                                           |
| 2: | Lender Name                                                  | GLSAPP02, GLS2209A, and GLS Farm Loan               |
|    |                                                              | Guarantee Request View Screen.                      |
| 3: | Lender Type: 1-SEL, 2-CLP, 3-PLP                             | GLS2209A and GLS Farm Loan Guarantee                |
|    |                                                              | Request View Screen for each applicant.             |
| 4: | Applicant representation is consistent within                | Compare the application against the Farm Program    |
|    | all FSA programs (Applicant has not applied                  | Eligibility report.                                 |
|    | for or received Agency benefits under any                    |                                                     |
|    | other name, entity or identification number)                 |                                                     |
| 5: | Lender was notified of incomplete and/or                     | GLS Farm Loan Guarantee Request View Screen         |
|    | complete application within timetrames                       | for each applicant.                                 |
|    | prescribed in 2-FLP (2-FLP, paragraph 95)                    |                                                     |
| 6: | Eligibility of borrower and loan purposes have               | Borrower case file documentation and                |
|    | been evaluated; denial/withdrawal are                        | correspondence and FSA-2292.                        |
|    | appeal/review rights were provided (2 ELP                    |                                                     |
|    | appeal/leview lights were provided (2-FLF,<br>paragraph 108) |                                                     |
| 7. | Processing times are within timeframes                       | GI \$2209A                                          |
| 1. | prescribed in 2-FLP for lender type                          | GL32207A.                                           |
|    | (2-FLP paragraph 83)                                         |                                                     |
| *  | 8: Appropriate level of environmental review                 | ESA 850 is in the file that documents there were no |
|    | was completed (7 CFR Part 799 1-EO Part 3                    | impacts to protected resources and there were no    |
|    | and 2-FLP, paragraph 208)                                    | extraordinary circumstances. Alternatively an       |
|    |                                                              | environmental assessment has been completed and     |
|    |                                                              | a copy is in the file, if required. Confirm that    |
|    |                                                              | environmental information has been entered into     |
|    |                                                              | the GLS Farm Loan Application Package View          |
|    |                                                              | Screen. Also check that the lender answered the     |
|    |                                                              | environmental questions on FSA-2211 or FSA-         |
|    |                                                              | 2212*                                               |
|    |                                                              | a. a. a.                                            |
|    |                                                              | ጥ ጥ ጥ                                               |